## Database Testing with Selenium 4 (Java)

# (Automation QA/SDET)

Prepared by :-Kushal Parikh

| Tal | ble of Contents                                                 |    |
|-----|-----------------------------------------------------------------|----|
| 1)  | Setup SQL Database in your local                                | 3  |
| 2)  | How to create your own SQL Database table for testing purpose ? | 10 |
| 3)  | How to fetch your SQL Data records ?                            | 14 |
| 4)  | Database testing with Selenium – JDBC Connection                | 15 |

OKUShalPatikh

### 1) Setup SQL Database in your local

- 1. Download link <a href="https://dev.mysql.com/downloads/installer/">https://dev.mysql.com/downloads/installer/</a>
- 2. Click on "Download "
- O MySQL Community Downloads
- < MySQL Installer

|                                                                                                    |                                  | -                       |                                              |                                          |                               |                                                 |
|----------------------------------------------------------------------------------------------------|----------------------------------|-------------------------|----------------------------------------------|------------------------------------------|-------------------------------|-------------------------------------------------|
| MySQL Installer 8.0.41                                                                                                    |                                  |                         |                                              |                                          |                               | 00                                              |
| Note: MySQL 8.0 is the final serie<br>installation. MySQL Server 8.1 an                                                                                                    | es with MySQL<br>d higher also b | Installer.<br>oundle My | As of MySQL 8.1, use<br>ySQL Configurator, a | a MySQL product's<br>ool that helps conf | i MSI or Zip a<br>igure MySQL | rchive for<br>Server.                           |
| elect Version:                                                                                                    |                                  |                         |                                              |                                          |                               | O                                               |
| 8.0.41                                                                                                    |                                  |                         | ~                                            |                                          |                               |                                                 |
|                                                                                                    |                                  |                         |                                              |                                          |                               |                                                 |
| Select Operating System:                                                                                                    |                                  |                         |                                              |                                          |                               |                                                 |
| elect Operating System:<br>Microsoft Windows                                                                                                    |                                  |                         | •                                            |                                          |                               |                                                 |
| Select Operating System:<br>Microsoft Windows<br>Windows (x86, 32-bit), MSI Installer                                                                                         |                                  |                         | ▼ 8.0.41                                     |                                          | 2.1M                          | Download                                        |
| elect Operating System:<br>Microsoft Windows<br>Windows (x86, 32-bit), MSI Installer<br>(mysql-installer-web-community-8.0.41.0.msi)                                          |                                  |                         | ▼<br>8.0.41                                  | MD5: 22ed92c89                           | 2.1M<br>2160254fbf0f9         | Download<br>03d811360c2   Signature             |
| Select Operating System:<br>Microsoft Windows<br>Windows (x86, 32-bit), MSI Installer<br>(mysql-installer-web-community-8.0.41.0.msi)<br>Windows (x86, 32-bit), MSI Installer |                                  |                         | ▼<br>8.0.41<br>8.0.41                        | MD5: 22ed92c89<br>35                     | 2.1M<br>2160254fbf0f9<br>2.2M | Download<br>93d811360c2   Signature<br>Download |

#### 3. Click on "No thanks, just start my download." Link

#### O MySQL Community Downloads

#### Login Now or Sign Up for a free account.

An Oracle Web Account provides you with the following advantages:

- Fast access to MySQL software downloads
- Download technical White Papers and Presentations
- Post messages in the MySQL Discussion Forums
- Report and track bugs in the MySQL bug system

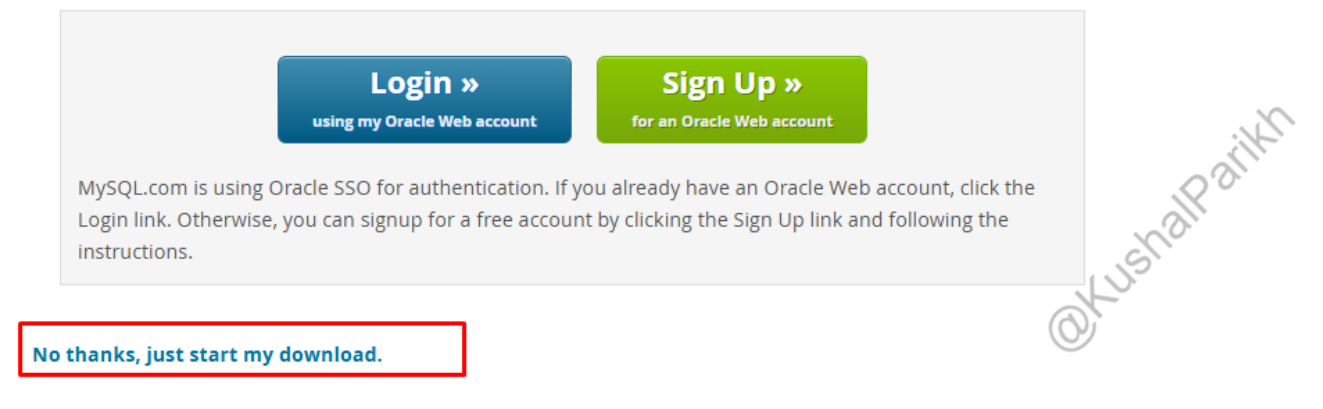

Wait till download is completed....

#### 4. Once download is done, click on downloaded installer & choose the "Custom" & click next button

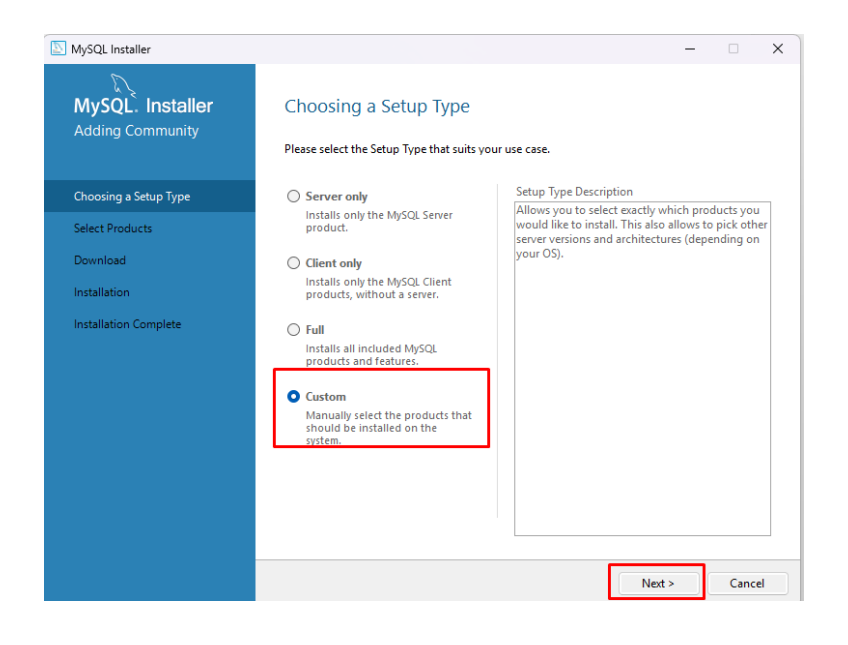

5. Now select the highlighted products & click on next button & then click on Execute button

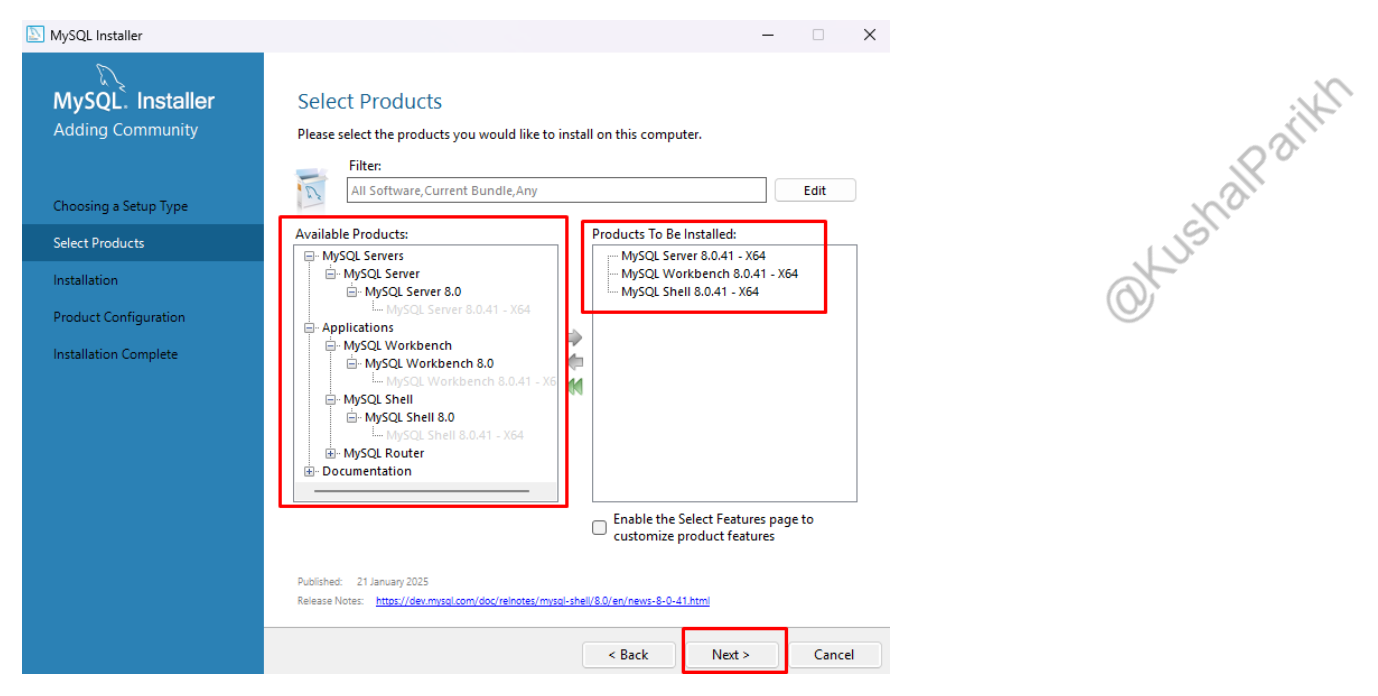

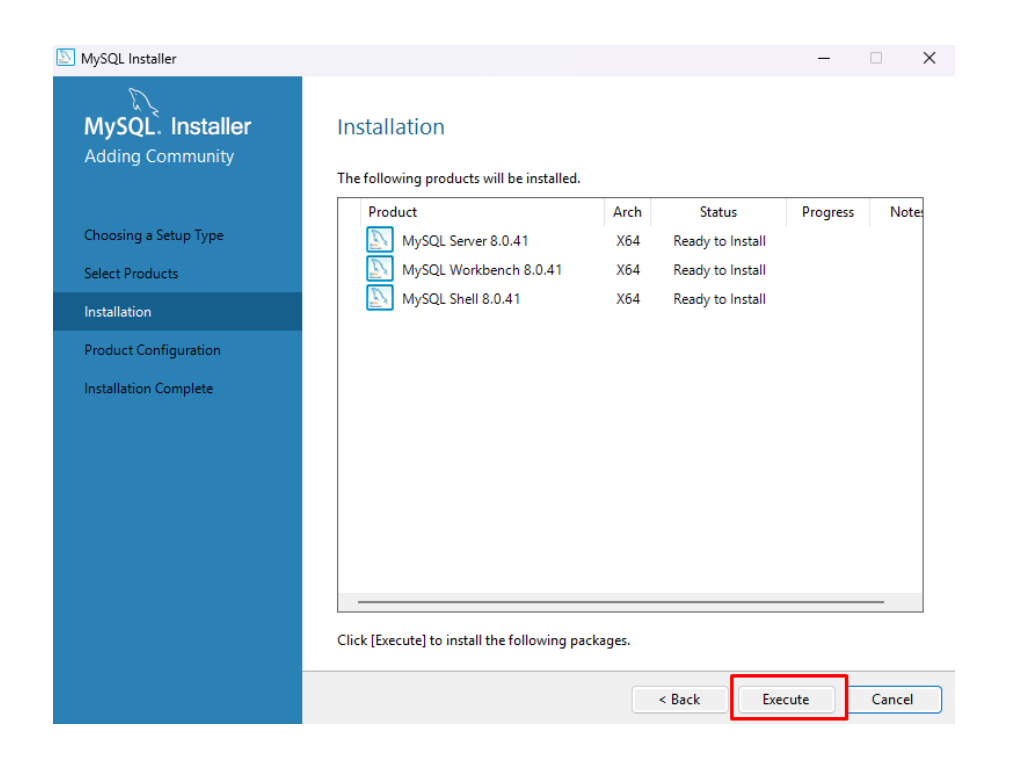

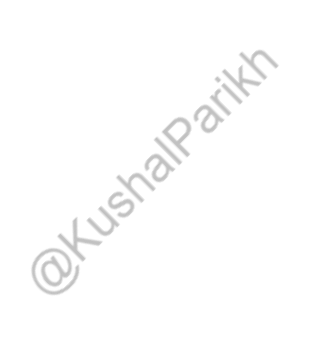

6. Click on next buttons until below screen comes :

| wysąc installer                                |                                                                                                    |                                             |                                           | —            |                                          | $\times$ |
|------------------------------------------------|----------------------------------------------------------------------------------------------------|---------------------------------------------|-------------------------------------------|--------------|------------------------------------------|----------|
| MySQL. Installer                               | Accounts and Rol                                                                                    | es                                          |                                           |              |                                          |          |
| MySQL Server 8.0.41                            | Root Account Password<br>Enter the password for the r<br>place.                                     | oot account. Pleas                          | e remember to store this pa               | assword in a | a secure                                 |          |
| Type and Networking                            | MySQL Root Password:                                                                                | 1                                           |                                           |              |                                          |          |
| Authentication Method                          | Repeat Password:                                                                                    |                                             |                                           |              |                                          |          |
| Accounts and Roles                             |                                                                                                    |                                             |                                           |              |                                          |          |
| Windows Service                                |                                                                                                    |                                             |                                           |              |                                          |          |
|                                                |                                                                                                    |                                             |                                           |              |                                          |          |
| Server File Permissions                        | MySQL User Accounts                                                                                 |                                             |                                           |              |                                          |          |
| Server File Permissions Apply Configuration    | MySQL User Accounts<br>Create MySQL user accour<br>consists of a set of privileg                    | nts for your users a<br>es.                 | nd applications. Assign a ro              | le to the us | er that                                  |          |
| Server File Permissions<br>Apply Configuration | MySQL User Accounts<br>Create MySQL user accour<br>consists of a set of privileg<br>MySQL User Name | nts for your users a<br>es.<br><b>Host</b>  | nd applications. Assign a ro<br>User Role | le to the us | er that<br>Add Use                       | er       |
| Server File Permissions<br>Apply Configuration | MySQL User Accounts<br>Create MySQL user accour<br>consists of a set of privileg<br>MySQL User Name | nts for your users an<br>es.<br><b>Host</b> | nd applications. Assign a ro<br>User Role | le to the us | er that<br>Add Use<br>Edit Use           | er<br>2r |
| Server File Permissions<br>Apply Configuration | MySQL User Accounts<br>Create MySQL user accour<br>consists of a set of privileg<br>MySQL User Name | ats for your users a<br>es.<br>Host         | nd applications. Assign a ro<br>User Role | le to the us | er that<br>Add Use<br>Edit Use<br>Delete | er<br>er |
| Server File Permissions<br>Apply Configuration | MySQL User Accounts<br>Create MySQL user accour<br>consists of a set of privileg<br>MySQL User Name | nts for your users an<br>es.<br>Host        | nd applications. Assign a ro<br>User Role | le to the us | er that<br>Add Use<br>Edit Use<br>Delete | er       |
| Server File Permissions<br>Apply Configuration | MySQL User Accounts<br>Create MySQL user accour<br>consists of a set of privileg<br>MySQL User Name | its for your users a<br>es.<br>Host         | nd applications. Assign a ro<br>User Role | le to the us | er that<br>Add Use<br>Edit Use<br>Delete | er       |
| Server File Permissions<br>Apply Configuration | MySQL User Accounts<br>Create MySQL user accour<br>consists of a set of privileg<br>MySQL User Name | nts for your users al<br>es.<br>Host        | nd applications. Assign a ro              | le to the us | er that<br>Add Use<br>Edit Use<br>Delete | er       |

OKUShalPatikh

#### 7. Type your password & click on next button

| <ul> <li>Christian Carlos Carlos Carl</li></ul> | NySQL Installer                                                    | - 🗆 X                                                                                                    |
|----------------------------------------------------------------------------------------------------|--------------------------------------------------------------------|----------------------------------------------------------------------------------------------------|
| Type and Networking       Windows Service Details         Authentication Method       Please specify a Windows Service name to be used for this MySQL Server instance.         Accounts and Roles       Windows Service Name: MySQL 80         Windows Service       Image Service Server at System Startup         Server File Permissions       Apply Configuration         Apply Configuration       Image Start the MySQL Server at System Startup         Commended for most scenarios.       Image Start Market Service at System Startup         Apply Configuration       Image Start Market Service at System Startup         Apply Configuration       Image Start Market Service at System Startup         Image Start Market Service at System Startup       Image Startup Service at System Startup         Image Start Market Service at System Startup       Image Startup Service at System Startup         Image Startup Service at System Startup Service at System Startup       Image Startup Service at System Startup         Image Startup Service at System Startup Service at System Startup       Image Startup Service at System Startup         Image Startup Service Service Service at System Startup Service at System Startup       Image Startup Service at System Startup         Image Startup Service Service Service Service Service Service Service Service Service Service Service Service Service Service Service Service Service Service Service Service Service Service Service Service Service Service Service Service Service Service Ser                                                                                                    | MySQL. Installer<br>MySQL Server 8.0.41                            | Windows Service Configure MySQL Server as a Windows Service                                                                                                    |
| Windows Service         Server File Permissions         Apply Configuration         Server needs to run under a given user account. Based on the security requirements of your system you need to pick one of the options below.         Standard System Account         Recommended for most scenarios.         Custom User         An existing user account can be selected for advanced scenarios.                                                                                                    | Type and Networking<br>Authentication Method<br>Accounts and Roles | Windows Service Details         Please specify a Windows Service name to be used for this MySQL Server instance.         A unique name is required for each instance.         Windows Service Name:       MySQL80         Image: Start the MySQL Server at System Startup |
| Server File Permissions         Apply Configuration         The MySQL Server needs to run under a given user account. Based on the security requirements of your system you need to pick one of the options below.         Image: Standard System Account         Recommended for most scenarios.         Image: Custom User         An existing user account can be selected for advanced scenarios.                                                                                                    | Windows Service                                                    |                                                                                                    |
|                                                                                                    | Server File Permissions<br>Apply Configuration                     | <ul> <li>The MyGU Server needs.</li> <li>The MyGU Server needs.</li> <li>Standard System Account</li> <li>Recommended for most scenarios.</li> <li>Custom User</li> <li>An existing user account can be selected for advanced scenarios.</li> </ul>                       |

8. Click on Execute button

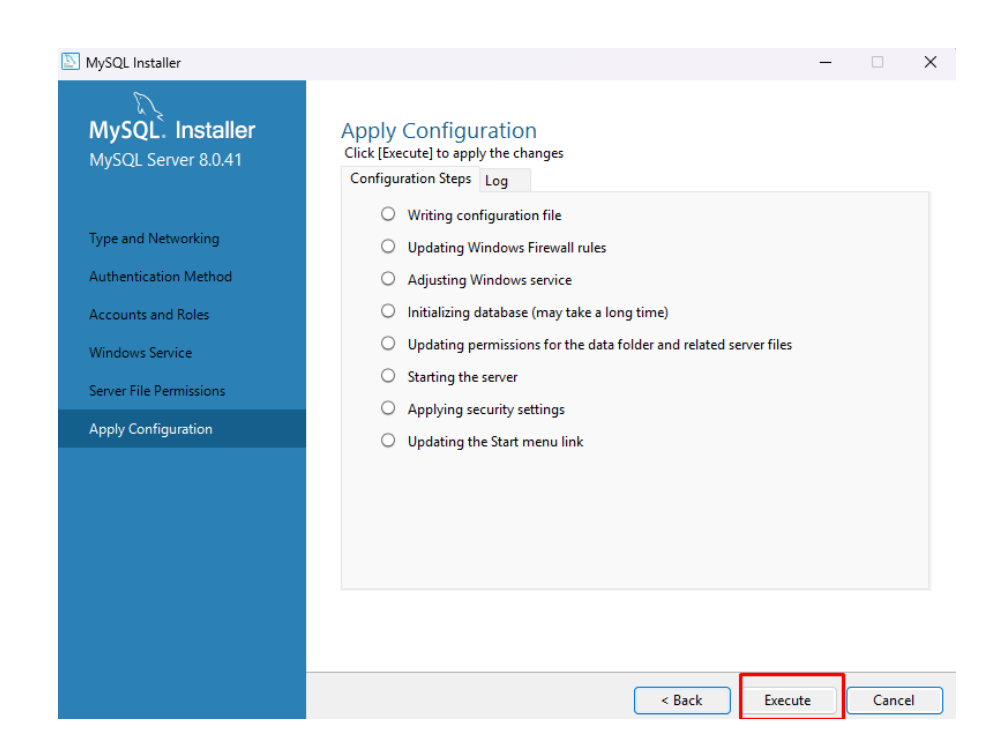

#### 9. Click on Finish button

| NySQL Installer                                                                                                    | - 🗆 X                                                                                                    |             |
|----------------------------------------------------------------------------------------------------|----------------------------------------------------------------------------------------------------|-------------|
| MySQL. Installer<br>MySQL Server 8.0.41                                                                                                 | Apply Configuration<br>The configuration operation has completed.<br>Configuration Steps Log                                                                                                    | :           |
| Type and Networking<br>Authentication Method<br>Accounts and Roles<br>Windows Service<br>Server File Permissions<br>Apply Configuration | <ul> <li>Writing configuration file</li> <li>Updating Windows Firewall rules</li> <li>Adjusting Windows service</li> <li>Initializing database (may take a long time)</li> <li>Updating permissions for the data folder and related server files</li> <li>Starting the server</li> <li>Applying security settings</li> <li>Updating the Start menu link</li> </ul> | OKUShalPatt |
|                                                                                                    | The configuration for MySQL Server 8.0.41 was successful.<br>Click Finish to continue.                                                                                                    |             |
|                                                                                                    | Finish                                                                                                    |             |

## **10.** Now finish all further steps – click on Finish button & below screen will be open

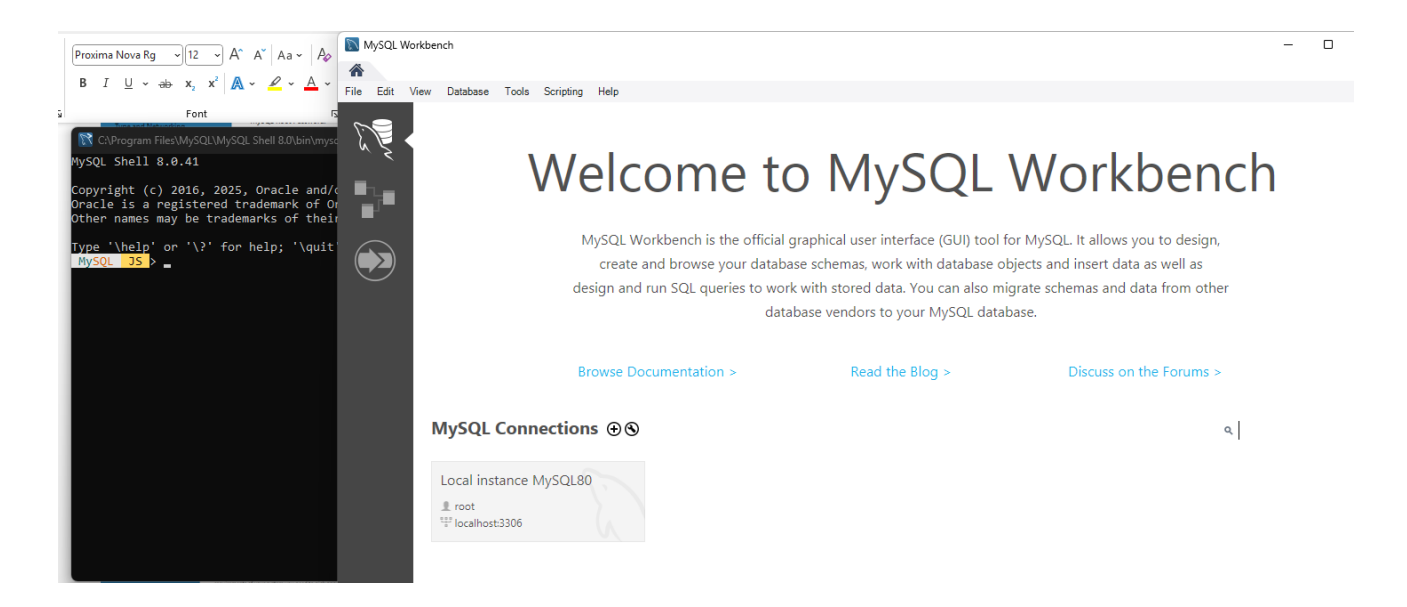

**11.** Click on highlighted section & enter your password used during setup and click on OK button

|           | I SATISMATIAT                                                                                              |                                                                                                    |
|-----------|----------------------------------------------------------------------------------------------------|----------------------------------------------------------------------------------------------------|
| *         |                                                                                                    |                                                                                                    |
| File Edit | View Database Tools Scripting Help                                                                         |                                                                                                    |
|           | Welcome                                                                                                    | to MySQL Workben                                                                                                    |
|           | MySQL Workbench is the<br>create and browse your<br>design and run SQL queries                             | official graphical user interface (GUI) tool for MySQL. It allows you to design,<br>database schemas, work with database objects and insert data as well as<br>to work with stored data. You can also migrate schemas and data from othe |
|           | Browse Documentation ><br><b>MySQL Connections ⊕ ⊗</b><br>Local instance MySQL80<br>root<br>Tocalhost:3306 | Connect to MySQL Server Please enter password for the following service: Service: Mysql@localhost:3306 User: root Password: Bave password in vault OK Cancel                                                                             |

#### 12. My SQL Workbench will be open

| MySQL Workbench                                                                                                    |          |               |         |                     |              |                                      |                                         |                                    | - 1                      |              |
|----------------------------------------------------------------------------------------------------|----------|---------------|---------|---------------------|--------------|--------------------------------------|-----------------------------------------|------------------------------------|--------------------------|--------------|
| A Local instance MySQL80 ×                                                                                                    |          |               |         |                     |              |                                      |                                         |                                    |                          |              |
| File Edit View Query Databas                                                                                                    | e Server | Tools Scripti | ng Help |                     |              |                                      |                                         |                                    |                          |              |
| 5 🖺 👌 👶 🗸 🗸                                                                                                    | di iq    | € <u></u>     |         |                     |              |                                      |                                         |                                    | 0                        |              |
| Navigator                                                                                                    |          |               |         |                     | SQLAdditions |                                      |                                         |                                    |                          |              |
| MANAGEMENT                                                                                                    |          | 🗲 🖌 👰         | 0 8     | 💿 💿 🔞   Limit to 10 | < ►   I?     | ℜ₂ Jump to                           | •                                       |                                    |                          |              |
| <ul> <li>Server Status</li> <li>Client Connections</li> <li>Users and Privileges</li> <li>Status and System Variables</li> <li>Data Export</li> <li>Data Import/Restore</li> <li>INSTANCE S</li> <li>Startup / Shutdown</li> <li>Server Logs</li> </ul>                                                                                                    | 1        |               |         |                     | Automa       | itic context help<br>for the current | o is disabled. Use<br>caret position of | e the toolbar t<br>r to toggle aut | co manuall<br>comatic he | y get<br>lp. |
| Second Second Se |          |               |         |                     |              |                                      |                                         |                                    |                          |              |
| Construction     Construction     Construction     Construction     Construction     Construction     Construction     Construction     Construction     Construction     Construction     Construction                                                                                                    |          |               |         |                     |              |                                      |                                         |                                    |                          |              |
|                                                                                                    |          |               |         |                     |              |                                      |                                         |                                    |                          |              |
| THOTHATION                                                                                                    |          |               |         |                     |              |                                      |                                         |                                    |                          |              |
| No object selected                                                                                                    | Output : |               | -       |                     | Context Help | Snippets                             |                                         |                                    |                          |              |
|                                                                                                    | Action C | Output        | -       |                     |              |                                      |                                         |                                    |                          |              |
|                                                                                                    | # Ti     | me Action     |         |                     |              | Message                              |                                         |                                    | Duratio                  | on / Fetch   |
|                                                                                                    |          |               |         |                     |              |                                      |                                         |                                    |                          |              |

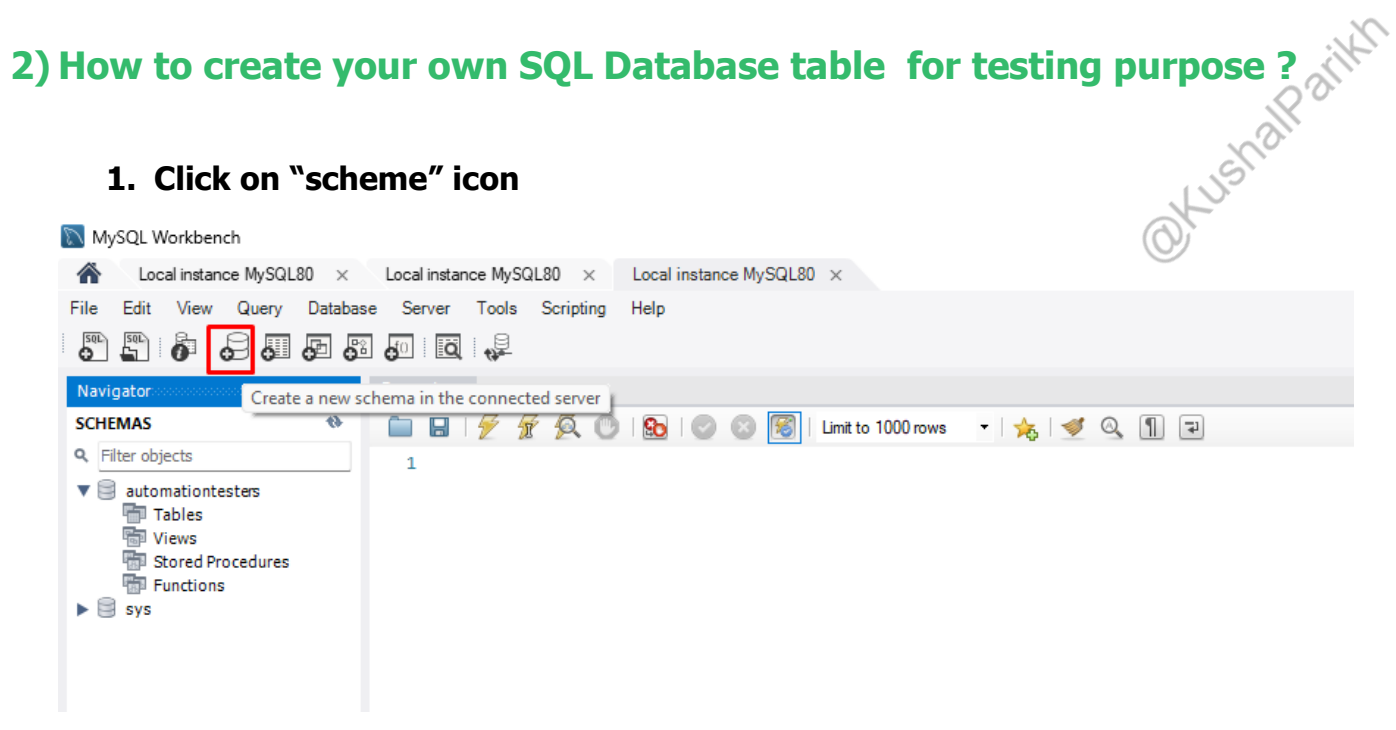

2. Enter your scheme name "Any Name You want" & click on Apply button

| MySQL Workbench                                         |                       |                          |                          |                                                                                                    |  |  |  |
|---------------------------------------------------------|-----------------------|--------------------------|--------------------------|----------------------------------------------------------------------------------------------------|--|--|--|
| A Local instance MySQL80 ×                              | Local instance MySQL8 | ) × Local insta          | nce MySQL80 ×            |                                                                                                    |  |  |  |
| le Edit View Query Database Server Tools Scripting Help |                       |                          |                          |                                                                                                    |  |  |  |
|                                                         | 0 10 ng               |                          |                          |                                                                                                    |  |  |  |
| Navigator                                               | Query 1 QA_Dem        | o - Schema 🛛 🗙           |                          |                                                                                                    |  |  |  |
| SCHEMAS 🎨                                               | Name:                 | QA_Demo                  |                          | Specify the name of the schema here. You can use any combination of ANSI letters, numbers and the underscore character for names that don't require    |  |  |  |
| Filter objects                                          |                       | Re                       | name References          | Relactor model, changing all references found in view, triggers, stored procedures and functions from the old schema name to the new one.              |  |  |  |
| P 🕤 Sys                                                 | Charset/Collation:    | Default Charset $ \lor $ | Default Collation $\vee$ | The character set and its collation selected here will be used when no other charact/collation is set for a database object (it uses the DEFAULT value |  |  |  |
|                                                         |                       |                          |                          | —                                                                                                    |  |  |  |
|                                                         |                       |                          |                          |                                                                                                    |  |  |  |
|                                                         |                       |                          |                          |                                                                                                    |  |  |  |
|                                                         |                       |                          |                          |                                                                                                    |  |  |  |
|                                                         |                       |                          |                          |                                                                                                    |  |  |  |
|                                                         |                       |                          |                          |                                                                                                    |  |  |  |
|                                                         |                       |                          |                          |                                                                                                    |  |  |  |
|                                                         |                       |                          |                          |                                                                                                    |  |  |  |
|                                                         |                       |                          |                          |                                                                                                    |  |  |  |
|                                                         |                       |                          |                          |                                                                                                    |  |  |  |
|                                                         |                       |                          |                          |                                                                                                    |  |  |  |
|                                                         |                       |                          |                          |                                                                                                    |  |  |  |
|                                                         |                       |                          |                          |                                                                                                    |  |  |  |
|                                                         |                       |                          |                          |                                                                                                    |  |  |  |
| Administration Schemas                                  |                       |                          |                          |                                                                                                    |  |  |  |
| Information                                             |                       |                          |                          |                                                                                                    |  |  |  |
| No object selected                                      |                       |                          |                          |                                                                                                    |  |  |  |
| no object solution                                      |                       |                          |                          |                                                                                                    |  |  |  |
|                                                         | Schema                |                          |                          |                                                                                                    |  |  |  |
|                                                         |                       |                          |                          | Apply Revert                                                                                                    |  |  |  |

#### 3. Click on Apply button again & click on Finish button

| Apply SQL Script to Database          | x                                                                                           |                |
|---------------------------------------|---------------------------------------------------------------------------------------------|----------------|
| Review SQL Script<br>Apply SQL Script | Review the SQL Script to be Applied on the Database                                         | <u>``</u>      |
|                                       | Online DDL<br>Algorithm: Default v Lock Type: Default v<br>1 CREATE SCHEMA `qa_demo` ;<br>2 | OKUShalPatikt. |
|                                       | Back Apply Cancel                                                                           |                |

| Navigator              |   |  |  |  |  |  |  |  |  |
|------------------------|---|--|--|--|--|--|--|--|--|
| SCHEMAS                | • |  |  |  |  |  |  |  |  |
| Q Filter objects       |   |  |  |  |  |  |  |  |  |
| ▶ 🥃 qa_demo            |   |  |  |  |  |  |  |  |  |
| sys                    |   |  |  |  |  |  |  |  |  |
|                        |   |  |  |  |  |  |  |  |  |
|                        |   |  |  |  |  |  |  |  |  |
|                        |   |  |  |  |  |  |  |  |  |
|                        |   |  |  |  |  |  |  |  |  |
|                        |   |  |  |  |  |  |  |  |  |
|                        |   |  |  |  |  |  |  |  |  |
|                        |   |  |  |  |  |  |  |  |  |
|                        |   |  |  |  |  |  |  |  |  |
|                        |   |  |  |  |  |  |  |  |  |
|                        |   |  |  |  |  |  |  |  |  |
|                        |   |  |  |  |  |  |  |  |  |
|                        |   |  |  |  |  |  |  |  |  |
|                        |   |  |  |  |  |  |  |  |  |
|                        |   |  |  |  |  |  |  |  |  |
|                        |   |  |  |  |  |  |  |  |  |
|                        |   |  |  |  |  |  |  |  |  |
|                        |   |  |  |  |  |  |  |  |  |
|                        |   |  |  |  |  |  |  |  |  |
|                        |   |  |  |  |  |  |  |  |  |
|                        |   |  |  |  |  |  |  |  |  |
|                        |   |  |  |  |  |  |  |  |  |
|                        | _ |  |  |  |  |  |  |  |  |
| Administration Schemas |   |  |  |  |  |  |  |  |  |
| Information            |   |  |  |  |  |  |  |  |  |
|                        |   |  |  |  |  |  |  |  |  |
| No object selected     |   |  |  |  |  |  |  |  |  |
| no object selected     |   |  |  |  |  |  |  |  |  |

# 5. Now we will create our records for testing purpose – click on SQL Query Tab MySQL Workbench Local instance MySQL80 × Local instance MySQL80 × Edit View Query Database Server Tools Scription W & Color Database Server Tools Scription

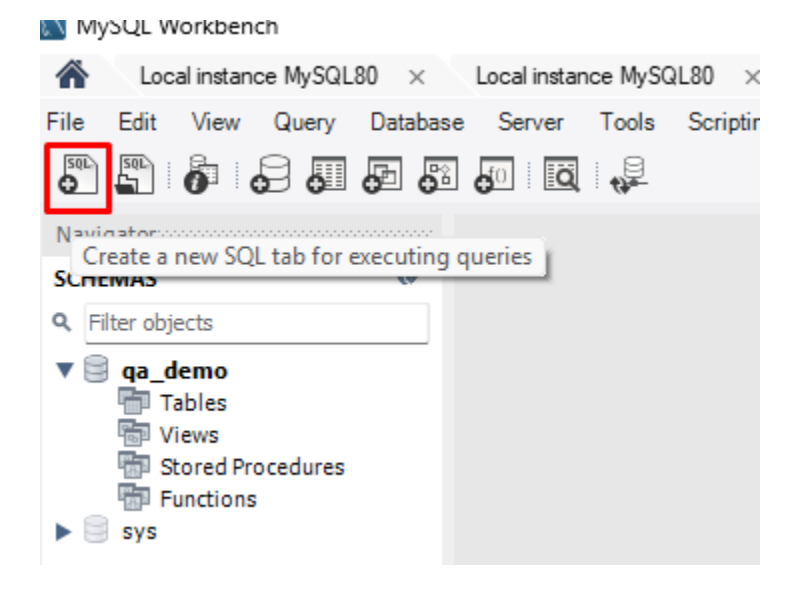

#### 6. Copy paste the below code in query section

| CREATE TABLE AutomationTesters (                    |
|-----------------------------------------------------|
| tester_id INT AUTO_INCREMENT PRIMARY KEY,           |
| full_name VARCHAR(100) NOT NULL,                    |
| email VARCHAR(100) UNIQUE NOT NULL,                 |
| experience_years INT CHECK (experience_years >= 0), |
| skillset TEXT,                                      |
| company_name VARCHAR(100) NOT NULL,                 |
| job_title VARCHAR(50) DEFAULT 'Automation Tester',  |
| created_at TIMESTAMP DEFAULT CURRENT_TIMESTAMP      |
| ):                                                  |

#### 7. Press Ctrl + A & click on "execute" icon

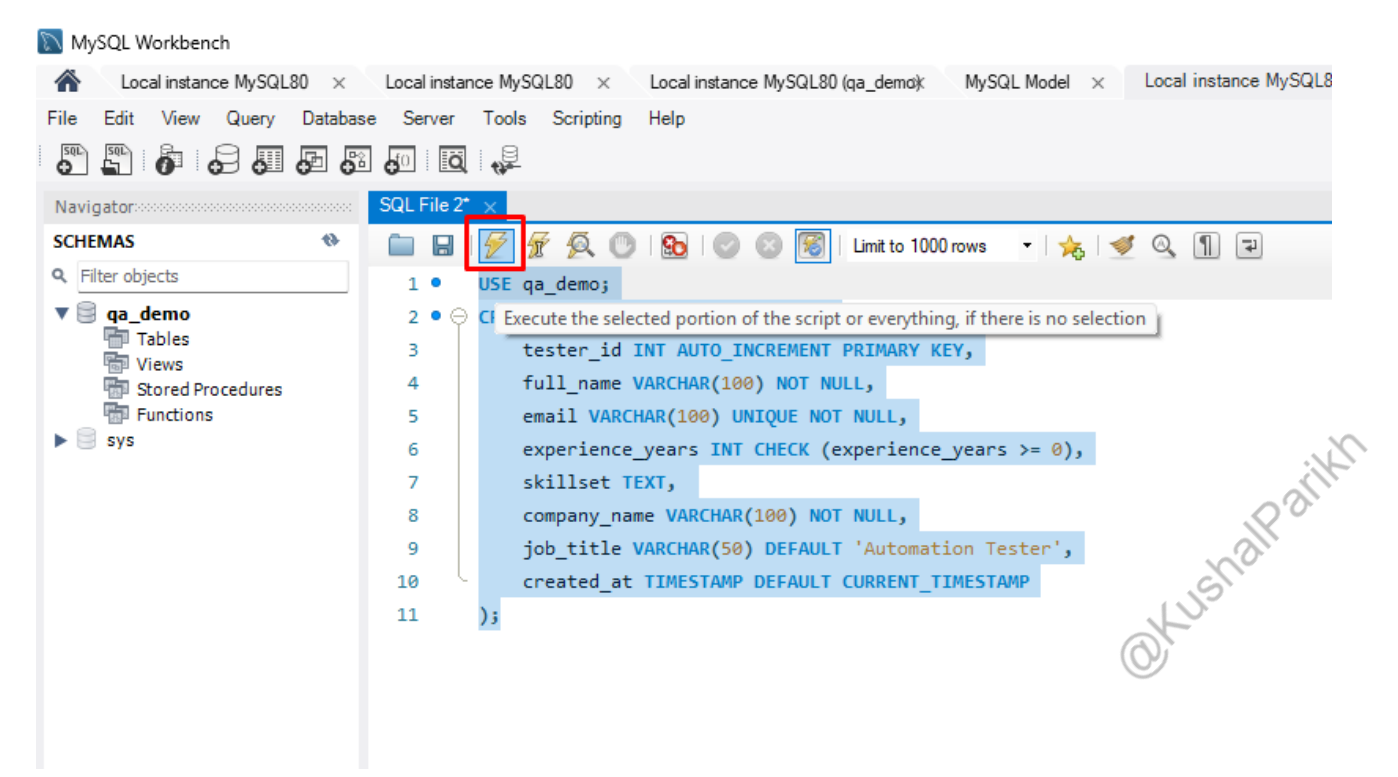

#### 8. Your table has been created successfully

| -   |       |           |                                   |                                           | _                                |               |                   |
|-----|-------|-----------|-----------------------------------|-------------------------------------------|----------------------------------|---------------|-------------------|
| Out | put : |           |                                   |                                           |                                  |               |                   |
| đ   | Acti  | on Output | •                                 |                                           |                                  |               |                   |
|     | #     | Time      | Action                            |                                           |                                  |               | Message           |
| 0   |       | 23:26:25  | USE qa_demo                       |                                           |                                  |               | 0 row(s) affected |
| 0   | - 1   | 23:26:25  | CREATE TABLE Automation Testers ( | tester_id INT AUTO_INCREMENT PRIMARY KEY, | full_name VARCHAR(100) NOT NULL, | email VARCHAR | 0 row(s) affected |
| 0   | 1     | 23:26:25  | CREATE TABLE Automation Testers ( | tester_id INT AUTO_INCREMENT PRIMARY KEY, | full_name VARCHAR(100) NOT NULL, | email VARCHAR | 0 row(s) affected |

9. Now we will add our test records with SQL queries & then later we will try do add new records using Selenium with JDBC connections

#### Use below SQL query to add new records & click on execute icon

USE qa\_demo; INSERT INTO AutomationTesters (full\_name, email, experience\_years, skillset, company\_name, job\_title) VALUES ('Alice Brown', 'alice.brown@example.com', 4, 'Selenium, Java, Cucumber', 'TCS', 'Senior Automation Tester'), ('David Wilson', 'david.wilson@example.com', 6, 'Python, Cypress, API Testing', 'Swiggy', 'Lead QA Engineer'), ('Emma Johnson', 'emma.johnson@example.com', 2, 'Selenium, Jenkins, API Testing', 'Deloitte', 'Automation Tester'), ('Michael Smith', 'michael.smith@example.com', 5, 'Java, Selenium, TestNG', 'Google', 'Automation Engineer');

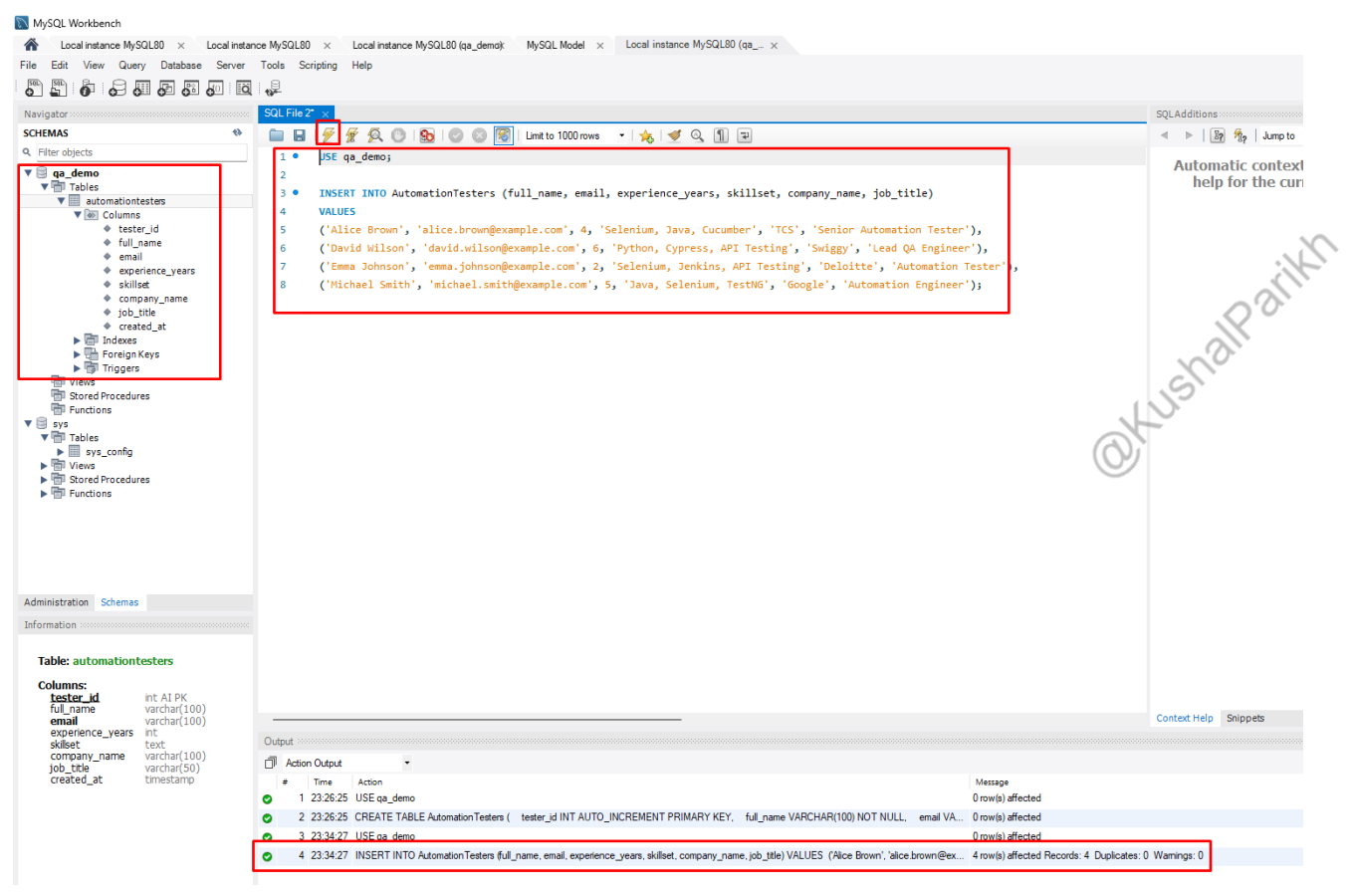

Your records are created successfully!!

#### 3) How to fetch your SQL Data records ?

Using Select Query as below :

SELECT \* FROM AutomationTesters;

| C  | 1 • SELEC                                                        | <u>反 6 0</u><br>CT * FROM A                                                     | Limit 🚱 🛛 🕥 📳 Limit LutomationTesters;                                                                                             | t to 1000 rows 👻                                  | 🎠 🗹 🔍 🖺 🛡                                                                                                    |                                                                    |                                                                                                    |                                                                                                    |
|----|------------------------------------------------------------------|---------------------------------------------------------------------------------|----------------------------------------------------------------------------------------------------|---------------------------------------------------|----------------------------------------------------------------------------------------------------|--------------------------------------------------------------------|----------------------------------------------------------------------------------------------------|----------------------------------------------------------------------------------------------------|
|    |                                                                  |                                                                                 |                                                                                                    |                                                   |                                                                                                    |                                                                    |                                                                                                    |                                                                                                    |
|    |                                                                  |                                                                                 |                                                                                                    |                                                   |                                                                                                    |                                                                    |                                                                                                    |                                                                                                    |
|    |                                                                  |                                                                                 |                                                                                                    |                                                   |                                                                                                    |                                                                    |                                                                                                    |                                                                                                    |
|    |                                                                  |                                                                                 |                                                                                                    |                                                   |                                                                                                    |                                                                    |                                                                                                    |                                                                                                    |
|    |                                                                  |                                                                                 |                                                                                                    |                                                   |                                                                                                    |                                                                    |                                                                                                    |                                                                                                    |
| -  |                                                                  |                                                                                 |                                                                                                    | A                                                 |                                                                                                    |                                                                    |                                                                                                    |                                                                                                    |
| Re | esult Grid   🔢                                                   | 🚷 Filter Rov                                                                    | rs: Edit: [                                                                                                    | ፊ 🔜 🔜   Expo                                      | rt/Import: 🏭 🐻   Wrap Cell (                                                                                                    | Content: 1A                                                        |                                                                                                    |                                                                                                    |
| Re | esult Grid   🔢                                                   | 😯 Filter Rov<br>ull_name                                                        | email                                                                                                    | 🖆 🔜 🔜 Expo                                        | rt/Import: 🏭 🌇   Wrap Cell (<br>skillset                                                                                                    | Content: TA<br>company_name                                        | job_title                                                                                             | created_at                                                                                         |
| Re | esult Grid III<br>tester_id fu<br>1 Alii                         | Filter Rov<br>ull_name<br>ice Brown                                             | vs: Edit: [<br>email<br>alice.brown@example.com                                                                                    | experience_years                                  | rt/Import: 🏭 🌆   Wrap Cell (<br>skillset<br>Selenium, Java, Cucumber                                                                                             | Content: TA<br>company_name<br>TCS                                 | job_title<br>Senior Automation Tester                                                                 | created_at<br>2025-03-10 23:34:2                                                                   |
| Re | esult Grid III<br>tester_id fu<br>1 Ali<br>2 Da                  | Filter Rov<br>ull_name<br>ice Brown<br>avid Wilson                              | rs: Edit: [<br>email<br>alice.brown@example.com<br>david.wilson@example.com                                                        | experience_years                                  | rt/Import: 🏭 🌇 Wrap Cell (<br>skillset<br>Selenium, Java, Cucumber<br>Python, Cypress, API Testing                                                               | Content: TA<br>company_name<br>TCS<br>Swiggy                       | job_title<br>Senior Automation Tester<br>Lead QA Engineer                                             | created_at<br>2025-03-10 23:34:2<br>2025-03-10 23:34:2                                             |
| Re | esult Grid II<br>tester_id fu<br>1 Ali<br>2 Da<br>3 Em           | Filter Rov<br>ull_name<br>ice Brown<br>avid Wilson<br>nma Johnson               | rs: Edit:<br>email<br>alice.brown@example.com<br>david.wilson@example.com<br>emma.johnson@example.com                              | Expo     experience_years     4     6     2       | rt/Import: 📷 🐻   Wrap Cell o<br>skillset<br>Selenium, Java, Cucumber<br>Python, Cypress, API Testing<br>Selenium, Jenkins, API Testing                           | Content: IA<br>company_name<br>TCS<br>Swiggy<br>Deloitte           | job_title<br>Senior Automation Tester<br>Lead QA Engineer<br>Automation Tester                        | created_at<br>2025-03-10 23:34:2<br>2025-03-10 23:34:2<br>2025-03-10 23:34:2                       |
| Re | esult Grid II<br>tester_id fu<br>1 Alii<br>2 Da<br>3 Em<br>4 Mic | Filter Rov<br>ull_name<br>ice Brown<br>avid Wilson<br>ma Johnson<br>chael Smith | rs: Edit:<br>email<br>alice.brown@example.com<br>david.wilson@example.com<br>emma.johnson@example.com<br>michael.smith@example.com | Expo     experience_years     4     6     2     5 | rt/Import: 🏭 🐻   Wrap Cell G<br>skillset<br>Selenium, Java, Cucumber<br>Python, Cypress, API Testing<br>Selenium, Jenkins, API Testing<br>Java, Selenium, TestVG | Content: 10<br>company_name<br>TCS<br>Swiggy<br>Deloitte<br>Google | job_title<br>Senior Automation Tester<br>Lead QA Engineer<br>Automation Tester<br>Automation Engineer | created_at<br>2025-03-10 23:34:2<br>2025-03-10 23:34:2<br>2025-03-10 23:34:2<br>2025-03-10 23:34:2 |

#### 4) Database testing with Selenium – JDBC Connection

#### Note:

shalfatikh Selenium is not required for Database testing but what we actually do in real time scenarios . Suppose requirement is -

1) we need to create user from frontend and need to verify in database that user is created successfully or not in database

2) Delete user from using delete account functionality & verify in database if user is deleted or not

3) Update user info from using update account functionality & verify in database if user info is updated or not.

SO DON'T CONFUSE WITH SELENIUM IS REQUIRED FOR DATABASE TESTING

#### 1) Prerequisites Steps:

- Open any IDE , Create Maven Project & add required dependencies as below

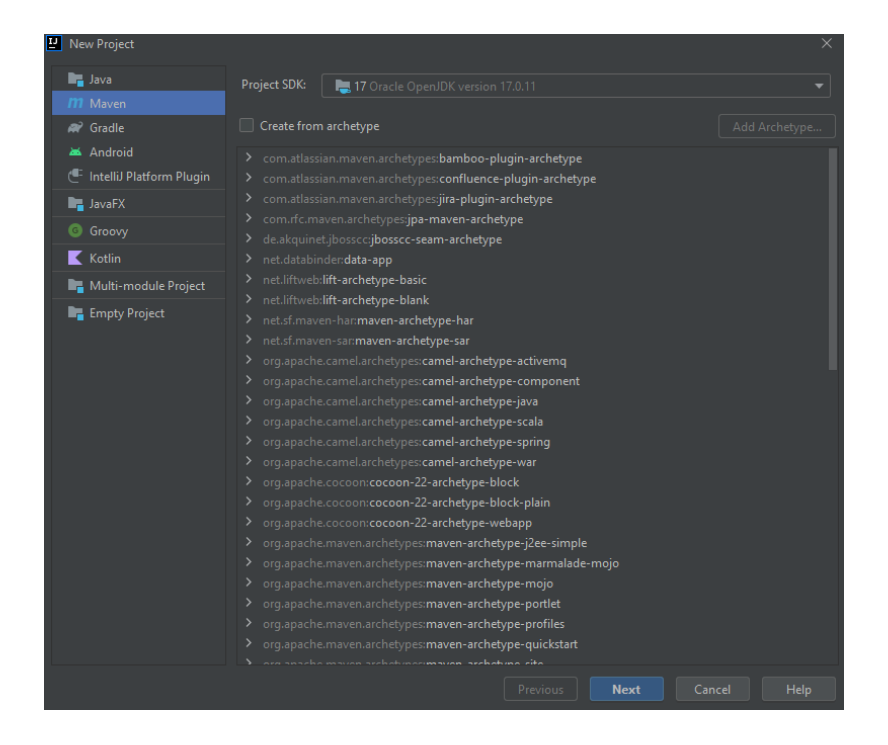

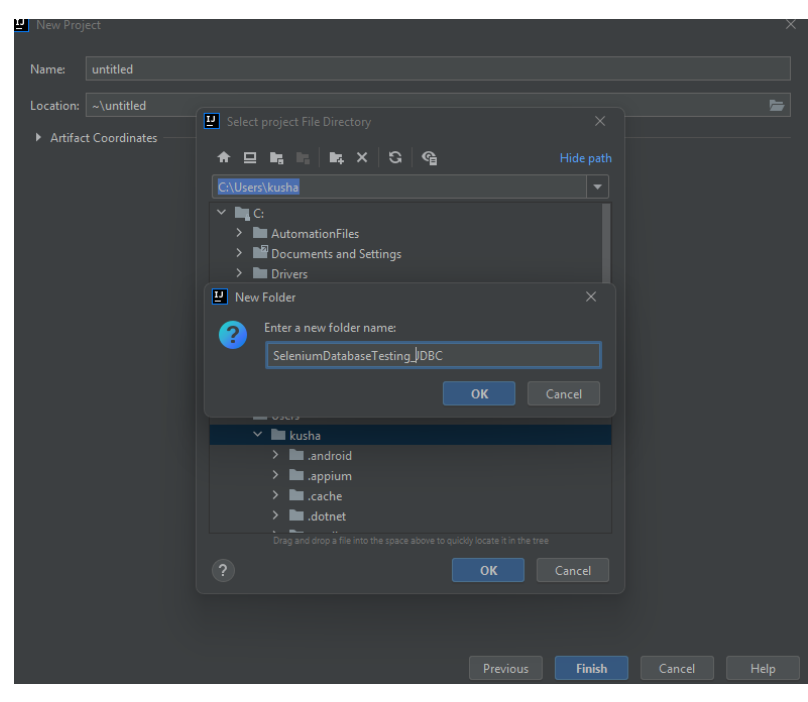

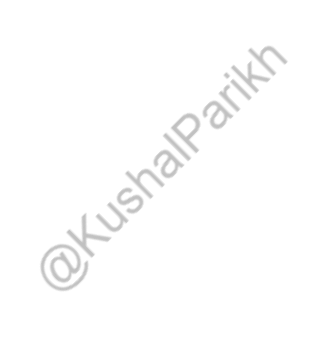

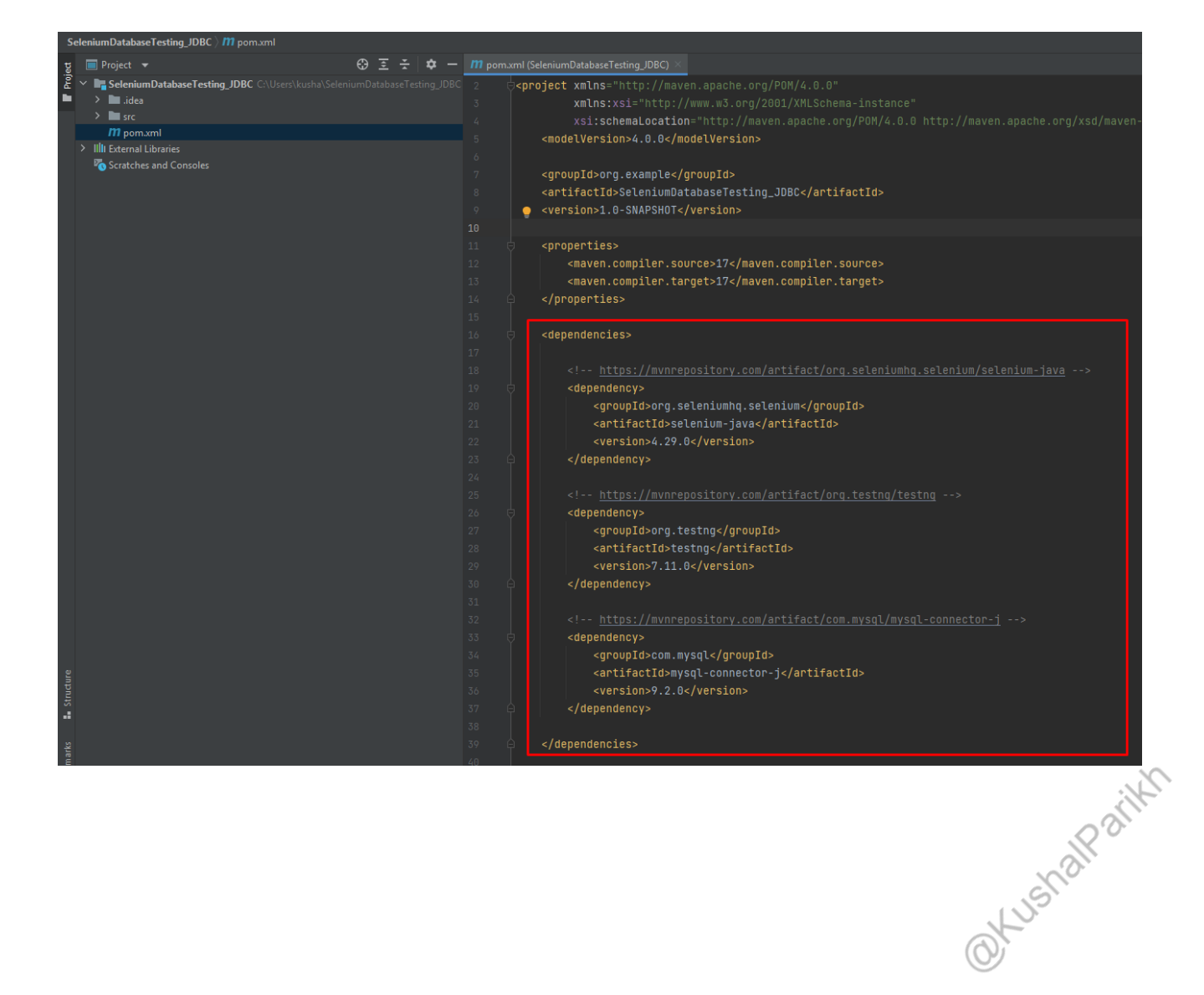

#### Add below dependencies in POM File :-

```
<dependencies>
```

```
<!-- https://mvnrepository.com/artifact/org.seleniumhq.selenium/selenium-java -->
<dependency>
<groupId>org.seleniumhq.selenium</groupId>
<artifactId>selenium-java</artifactId>
<version>4.29.0</version>
</dependency>
<!-- https://mvnrepository.com/artifact/org.testng/testng -->
<dependency>
<groupId>org.testng</groupId>
<artifactId>testng</artifactId>
<version>7.11.0</version>
</dependency>
```

```
<!-- https://mvnrepository.com/artifact/com.mysql/mysql-connector-j -->
<dependency>
<groupId>com.mysql</groupId>
<artifactId>mysql-connector-j</artifactId>
<version>9.2.0</version>
</dependency>
```

</dependencies>

#### 2) Test Scenarios :

- Create a new user (automation tester user) from frontend using Selenium (Java)
- Verify user is created or not by fetching the data from SQL database server

#### Code :-

```
import org.testng.annotations.Test;
import java.sql.Connection;
import java.sql.DriverManager;
import java.sql.ResultSet;
import java.sql.Statement;
public class DatabaseTesting {
  @Test public void CreateUser_Test(){
    System.out.println("Creating User using Selenium from frontend....");
    System.out.println("-----");
                                                                                  OKUSHAIPAIIKN
    System.out.println("Fetching Data to verify if user is created successfully or not ...");
    // Database connection details
    String url = "jdbc:mysql://localhost:3306/qa_demo"; // Update DB name if different
    String user = "root"; // Change if different
    String password = "Kush@123"; // Change if different
    // SOL Ouery to fetch all records
    String query = "SELECT * FROM AutomationTesters";
    // Establish Connection
    try (Connection con = DriverManager.getConnection(url, user, password);
       Statement stmt = con.createStatement():
       ResultSet rs = stmt.executeQuery(query)) {
      // Display Column Headers
      System.out.printf("%-5s %-20s %-30s %-5s %-40s %-20s %-25s %-20s%n",
           "ID", "Full Name", "Email", "Exp", "Skillset", "Company", "Job Title", "Created At");
      System.out.println("------
      -----"):
      // Iterate over the result set
      while (rs.next()) {
        int id = rs.getInt("tester_id");
         String fullName = rs.getString("full_name");
        String email = rs.getString("email");
```

int experience = rs.getInt("experience\_years"); String skillset = rs.getString("skillset"); String company = rs.getString("company\_name"); String jobTitle = rs.getString("job\_title"); String createdAt = rs.getString("created\_at"); // Print each row System.out.printf("%-5d %-20s %-30s %-5d %-40s %-20s %-25s %-20s%n", id, fullName, email, experience, skillset, company, jobTitle, createdAt); } catch (Exception e) { e.printStackTrace(); }

#### **Output :-**

| Creating User using Selenium from frontend                                                                                                    |               |                           |  |                                |          |                          |                     |  |  |  |  |  |  |
|----------------------------------------------------------------------------------------------------|---------------|---------------------------|--|--------------------------------|----------|--------------------------|---------------------|--|--|--|--|--|--|
| Fetching Data to verify if user is created successfully or not<br>Mar 11, 2025 12:17:38 AM io.opentelemetry.api.GlobalOpenTelemetry maybeAutoConfigureAndSetGlobal<br>INFO: AutoConfiguredOpenTelemetrySdk found on classpath but automatic configuration is disabled. To enable, run your JVM with -Dotel.java.global-autoconfigure.enabled=true |               |                           |  |                                |          |                          |                     |  |  |  |  |  |  |
| ID                                                                                                    | Full Name     | Email                     |  | Skillset                       | Company  | Job Title                | Created At          |  |  |  |  |  |  |
| 1                                                                                                    | Alice Brown   | alice.brown@example.com   |  | Selenium, Java, Cucumber       | TCS      | Senior Automation Tester | 2025-03-10 23:34:27 |  |  |  |  |  |  |
| 2                                                                                                    | David Wilson  | david.wilson@example.com  |  | Python, Cypress, API Testing   | Swiggy   | Lead QA Engineer         | 2025-03-10 23:34:27 |  |  |  |  |  |  |
| 3                                                                                                    | Emma Johnson  | emma.johnson@example.com  |  | Selenium, Jenkins, API Testing | Deloitte | Automation Tester        | 2025-03-10 23:34:27 |  |  |  |  |  |  |
| 4                                                                                                    | Michael Smith | michael.smith@example.com |  | Java, Selenium, TestNG         | Google   | Automation Engineer      | 2025-03-10 23:34:27 |  |  |  |  |  |  |
|                                                                                                    |               |                           |  |                                |          |                          |                     |  |  |  |  |  |  |
|                                                                                                    |               |                           |  |                                |          |                          |                     |  |  |  |  |  |  |
| Tota                                                                                                    | Default Suite |                           |  |                                |          |                          |                     |  |  |  |  |  |  |
| Totat tests Pun: 1, Passes: 1, Fatures: 0, skips: 0                                                                                                    |               |                           |  |                                |          |                          |                     |  |  |  |  |  |  |
|                                                                                                    |               |                           |  |                                |          |                          |                     |  |  |  |  |  |  |

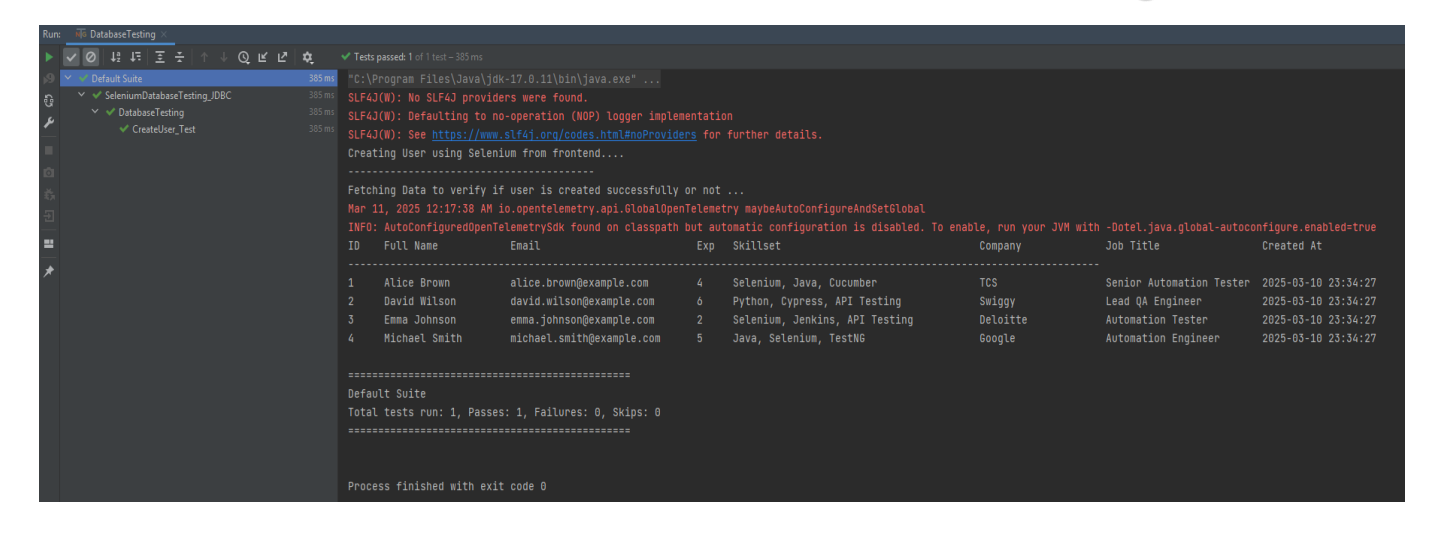